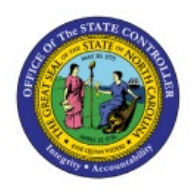

# **Inventory Item Deletion**

**QUICK REFERENCE GUIDE INV-46** 

#### Purpose

The purpose of this Quick Reference Guide (**QRG**) is to provide a step-by-step explanation on how to Delete an Inventory Item that is associated to an Inventory Organization in <u>error</u> in the North Carolina Financial System (**NCFS**).

### Introduction and Overview

This QRG covers an explanation on how to delete an inventory item that is associated to an Inventory Organization in <u>error</u> in NCFS. By deleting the item, the item is removed and will no longer be tracked within that specific inventory organization.

#### **Inventory Item Delete**

To delete an inventory item in NCFS, please follow the steps below:

- 1. Log in to the NCFS portal with your credentials to access the system.
- 2. On the **Home** page, under the **Product Management** tab, click the **Product Information Management** app.

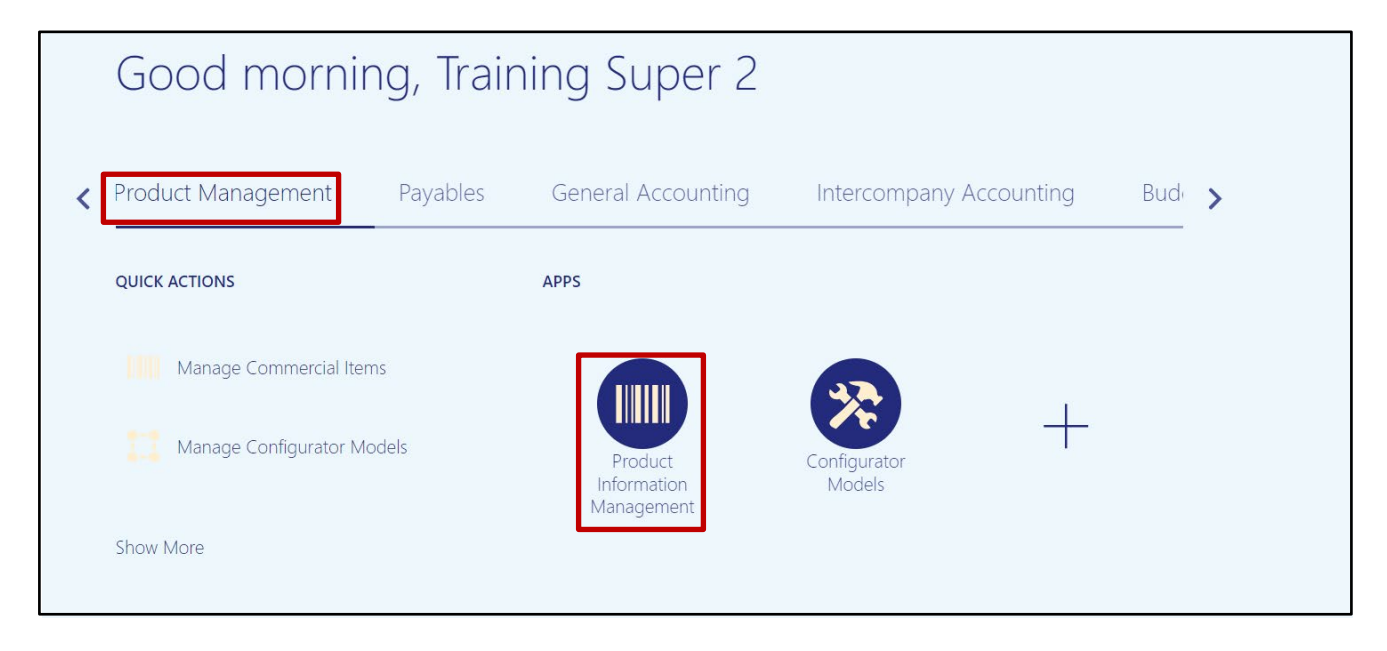

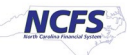

3. Click the Tasks [ ] icon and select Manage Delete Groups.

|                                                                    |               |        |                   |             | ∩ ⊀                                           | ን F                                     | -                            | <mark>С.</mark> 913     | TS |
|--------------------------------------------------------------------|---------------|--------|-------------------|-------------|-----------------------------------------------|-----------------------------------------|------------------------------|-------------------------|----|
| Product Information Management<br>Product Information Management ⑦ |               |        |                   |             | Item Manag<br>• Create<br>• Manag<br>• Browse | jement<br>Item<br>je Items<br>e Items   | 3                            |                         |    |
| Time Interval Last 24 hours                                        |               |        |                   |             | Create     Create     Manag                   | Pack<br>Item S <sup>4</sup><br>ge Catal | tructure                     | е                       |    |
| Supplier Products<br>All Statuses ▼                                | Publication S | itatus | Item Completeness | E<br>Q      | Manag     Manag     Manag                     | ie Tradii<br>ie Item                    | ng Part<br>Relatio           | tner Items              | s  |
|                                                                    | Items         | 0      |                   | <u>lıl.</u> | Data Gover<br>• Manag<br>• Manag<br>• Manag   | nance<br>le New l<br>le Chan<br>ge Item | Item Re<br>Ige Orc<br>Rule S | equests<br>ders<br>Sets |    |

4. Click the **Create** button [+] to create a Delete Group.

| Manage Delete        | e Groups ⑦       |                |                         |                         |       |           |                | D <u>o</u> ne  |
|----------------------|------------------|----------------|-------------------------|-------------------------|-------|-----------|----------------|----------------|
| Advanced Se          | earch            |                |                         |                         | Sa    | ved Searc | h              | ~              |
|                      |                  |                |                         |                         |       |           | ** At least on | e is required  |
| ** Name              | Starts with V    |                | ** Last Activity        | Equals                  |       | ~         |                | ~              |
| ** Description       | Starts with      |                | ** Last Activity Status | Equals                  |       | ~         | ~              |                |
| ** Status            | Equals 🗸         | ~              |                         |                         |       |           |                |                |
|                      |                  |                |                         | Search                  | Reset | Save      | Add Fields 🔻   | Reorder        |
| Search Results       |                  |                |                         |                         |       |           |                |                |
| Actions 🔻 View 👻     | Format 🔻 🕂 🖉 🗶 💯 | Freeze 📄 Detac | h 📣 Wrap                |                         |       |           |                |                |
| Name                 | Description      | BPEL           | Instance Status         | Last<br>Submiss<br>Date | ion   | Last Ac   | ctivity Last   | Activity<br>Is |
| No search conducted. |                  |                |                         |                         |       |           |                |                |

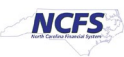

5. Name the **Delete Group.** In this example, the group was named **Test Delete Group.** Add a **Description** if desired. Then, click the **Select and Add** button.

|                                                                                                    |                                     | JR          |
|----------------------------------------------------------------------------------------------------|-------------------------------------|-------------|
| Product Information Management Manage Delete Groups x Create Delete Group x                                                                                                    |                                     |             |
| Create Delete Group                                                                                                    | Check Constraint Save Submit Cancel |             |
| Delete group can process twenty thousand records at a time. To delete more records, create multiple delete groups with a maximum of twenty thousand records in each group and submit them for deletion.           * Name         Test Delete Group |                                     |             |
| Items Item Structures Change Orders New Item Requests Actions ▼ View ▼ Format ▼                                                                                                    |                                     | <u>lıl.</u> |
| Item Item Description Organization Organization Supplier Address Name                                                                                                    | Status Details                      |             |
|                                                                                                    |                                     |             |

6. Search for the item to be deleted by using the search fields, then click **Search.** Select the item within the Search Results, then click **Apply.** When the item(s) to be disassociated are selected click Apply, then click **Done.** 

In this example, item 0010579 was chosen.

| Select and Add: Items                                                                                                    |                                                                           | ×                 |
|----------------------------------------------------------------------------------------------------|---------------------------------------------------------------------------|-------------------|
| Entity Item                                                                                                    | •                                                                         |                   |
| Search                                                                                                    |                                                                           | A <u>d</u> vanced |
| ** Item 00105                                                                                                    | 579 ** Keyword                                                            |                   |
| ** Description                                                                                                    |                                                                           |                   |
|                                                                                                    |                                                                           | Search Reset      |
| Search Results                                                                                                    |                                                                           |                   |
|                                                                                                    |                                                                           |                   |
| View View Format View                                                                                                    | Detach Wrap                                                               |                   |
| View  Format                                                                                                    | Detach Wrap Description                                                   | Revision Code     |
| View  Format View View View View View View View View                                                                                                    | Detach Wrap  Description  INMATE PANTS, GREEN, MED 31 - 35, 6 PER BOX     | Revision Code     |
| View View Format View Item<br>Item<br>0010579<br>Columns Hidden 368                                                                                                    | Detach Wrap Description INMATE PANTS, GREEN, MED 31 - 35, 6 PER BOX       | Revision Code     |
| View View Format View Item<br>Item<br>0010579<br>Columns Hidden 368                                                                                                    | Detach Wrap<br>Description<br>INMATE PANTS, GREEN, MED 31 - 35, 6 PER BOX | Revision Code     |
| View View Format View Item                                                                                                    | Detach Wrap<br>Description<br>INMATE PANTS, GREEN, MED 31 - 35, 6 PER BOX | Revision Code     |
| View  Format Format For | Certiption  INMATE PANTS, GREEN, MED 31 - 35, 6 PER BOX                   | Revision Code     |

NCFS

7. Double click the item line to edit the item fields. From the **Organization Name** drop-down list, choose the Inventory Organization to delete the item from.

| ate Delete                               | Group Test Delete Group                                                        |                                                            |                         |                               | Check Constraint | Save Sub <u>m</u> it |
|------------------------------------------|--------------------------------------------------------------------------------|------------------------------------------------------------|-------------------------|-------------------------------|------------------|----------------------|
| e group can proc                         | ess twenty thousand records at a time. To delete more records, create multiple | delete groups with a maximum of twenty thousand records in | n each group and submit | them for deletion.            |                  |                      |
|                                          | * Name Test Delete Group                                                       |                                                            |                         | Description Test Delete Group |                  |                      |
|                                          |                                                                                |                                                            |                         |                               | 4                |                      |
|                                          |                                                                                |                                                            |                         |                               | 4                |                      |
| ns Item Structu                          | ures Change Orders New Item Requests                                           |                                                            |                         |                               | 4                |                      |
| ns Item Structu                          | ures Change Orders New Item Requests                                           | 1.00-0                                                     |                         |                               | <u></u>          |                      |
| ns Item Structu<br>ctions  View          | ures Change Orders New Item Requests<br>▼ Format ▼                             | ed Wrap                                                    | _                       |                               |                  |                      |
| ns Item Structu<br>ctions v View<br>Item | ures Change Orders New Item Requests<br>▼ Format ▼                             | el Wrap<br>Organization Name                               | Organization            | Supplier Address Name         |                  | tatus Det            |

8. Click **Save.** Then click **Check Constraint**. Constraints are reasons that prevent the item from being deleted. Example: Completed Transaction activity.

| ct Information Mar | nagement Manage Delete Groups × Create Delete Group ×                                                                                                    |                                                        |                               |                               |                       |                              |
|--------------------|----------------------------------------------------------------------------------------------------|--------------------------------------------------------|-------------------------------|-------------------------------|-----------------------|------------------------------|
| eate Delete        | e Group Test Delete Group                                                                                                    |                                                        |                               |                               | Check Constraint      | Sub <u>m</u> it <u>C</u> ano |
| ete group can proc | cess twenty thousand records at a time. To delete more records, create multiple                                                                                                    | delete groups with a maximum of twenty thousand record | Is in each group and submit   | t them for deletion.          | _                     |                              |
|                    | •                                                                                                    |                                                        |                               | Description Test Delete Group |                       |                              |
|                    | * Name Test Delete Group                                                                                                    |                                                        |                               |                               |                       |                              |
|                    | * Name Test Delete Group                                                                                                    |                                                        |                               |                               | A                     |                              |
| ems Item Struct    | * Name Test Delete Group                                                                                                    |                                                        |                               |                               | Δ                     |                              |
| Actions • View     | <ul> <li>^ Name Test Delete Group</li> <li>tures Change Orders New Item Requests</li> <li>✓ Format ✓ ■ ■ X 野 ■ Freeze ■ Detach</li> </ul>                                                                                                    |                                                        |                               |                               | A                     |                              |
| Actions View       | <ul> <li>Name Test Delete Group</li> <li>tures Change Orders New Item Requests</li> <li>Format ▼ ■ ■ ★ 野 ■ Freeze          Detach     </li> <li>Item Description</li> </ul>                                                                            | طاً Wrap<br>Organization Name                          | Organization                  | Supplier Address Name         | <u>A</u><br>Status    | Details                      |
| Actions View       | ^ Name       Test Delete Group         tures       Change Orders       New Item Requests         ✓ Format ✓       ■       ▲       F       Image: Freeze       Image: Detach         Item Description       INMATE PANTS, GREEN, MED 31 - 35, 6 PER BOX | Wrap Organization Name ALBEMARLE - CLOTHING WARE       | Organization<br>HOU v 424580C | Supplier Address Name         | ∑<br>Status<br>✓ Open | Details                      |

9. An Information Window will appear, click OK.

| Information                                                                          | ×          |
|--------------------------------------------------------------------------------------|------------|
| The Test Delete Group delete group has been saved and was submitted for checking con | straints.  |
|                                                                                      | 0 <u>K</u> |

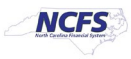

10. The Item Delete Group **Status** in the Delete Group will show **In Progress** while checking constraints.

| ct information ivia              | anagement Manage Delete Groups × Edit Delete Group ×                                                       |                                                                  |                               |                                                 |          |                  |          |                                |
|----------------------------------|----------------------------------------------------------------------------------------------------|------------------------------------------------------------------|-------------------------------|-------------------------------------------------|----------|------------------|----------|--------------------------------|
| lit Delete (                     | Group Test Delete Group                                                                                    |                                                                  |                               |                                                 |          | Check Constraint | Save v S | Sub <u>m</u> it <u>C</u> ancel |
| ate group can pro                | ocess twenty thousand records at a time. To delete more records, create multiple<br>Name Test Delete Group | e delete groups with a maximum of twenty thousand records in eac | h group and submit ther<br>De | m for deletion.<br>escription Test Delete Group |          |                  |          |                                |
|                                  | Hume Test below ordep                                                                                      |                                                                  |                               |                                                 | 4        |                  |          |                                |
| ms Item Struc                    | ctures Change Orders New Item Requests                                                                     |                                                                  |                               |                                                 |          |                  |          |                                |
| ams Item Struc<br>Actions ▼ View | ctures Change Orders New Item Requests                                                                     | el Wrap                                                          |                               |                                                 | <i>h</i> |                  |          |                                |
| Actions View                     | tures Change Orders New Item Requests<br>w ▼ Format ▼ ■ ■ ★ 第 ■ ₩ EF ■ Freeze ₩ Detach<br>Item Description | ما Wrap<br>Organization Name                                     | Organization S                | Supplier Address                                | lame     | Sta              | tus      | Details                        |

11. If the Item Delete Group Status shows Errors, click the Details Icon.

| Delete Cr                                           | roup Toot Delate Croup                                                                                                    |                                                                |                           |                                                    |                |                          |                                |
|-----------------------------------------------------|----------------------------------------------------------------------------------------------------|----------------------------------------------------------------|---------------------------|----------------------------------------------------|----------------|--------------------------|--------------------------------|
| Delete Gr                                           | oup lest Delete Group                                                                                                    |                                                                |                           |                                                    | Check          | Constraint Save <b>*</b> | Sub <u>m</u> it <u>C</u> ancel |
| group can proce                                     | ss twenty thousand records at a time. To delete more records, create multiple                                                        | e delete groups with a maximum of twenty thousand records in e | each group and submit t   | them for deletion.                                 |                |                          |                                |
|                                                     | Name Test Delete Group                                                                                                    |                                                                |                           | Description Test Delete Group                      |                |                          |                                |
|                                                     | Hand Tool Delete Group                                                                                                    |                                                                |                           |                                                    |                |                          |                                |
|                                                     |                                                                                                    |                                                                |                           |                                                    | 4              |                          |                                |
| - Item Otmotiv                                      | Charact Onlare - New Item Descurate                                                                                                  |                                                                |                           |                                                    | ł.             |                          |                                |
| s Item Structu                                      | res Change Orders New Item Requests                                                                                                  |                                                                |                           |                                                    | æ              |                          |                                |
| s Item Structur                                     | res Change Orders New Item Requests                                                                                                  |                                                                |                           |                                                    | đ              |                          |                                |
| s Item Structur<br>ttions v View v                  | res Change Orders New Item Requests<br>▼ Format ▼ ■ ■ ★ 第 ☞ ■ Freeze ₩ Detach<br>Item Description                                    | ell Wrap<br>Organization Name                                  | Organization              | Supplier Address Na                                | e e            | Status                   | Details                        |
| s Item Structu<br>tions v View v<br>Item<br>0010579 | res Change Orders New Item Requests  Format ▼ ■ ■ ★ 第 ■ Freeze  Detach Item Description  INMATE PANTS, GREEN, MED 31 - 35, 6 PER BOX | Wrap Organization Name ALBEMARLE - CLOTHING WAREHOU            | Organization<br>V 424580C | Supplier Address Na<br>All Supplier V All Supplier | ne<br>ddresses | Status<br>V Errors       | Details                        |

12. The **Error Details Window** will appear with an information message regarding the deletion error(s). Click **Done.** 

| Error Details                                                                             | ×             |
|-------------------------------------------------------------------------------------------|---------------|
| View 🔻 Format 💌 🔚 Detach 🚽 Wrap                                                           |               |
| Message                                                                                   |               |
| You cannot delete this item because completed inventory transactions exist for this item. |               |
|                                                                                           |               |
|                                                                                           | D <u>o</u> ne |

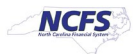

13. This record cannot be deleted due to completed inventory transactions existing. Highlight the row and click the **"X"** button to remove it from the delete group.

| uct Information Management Manage Dele     | te Groups × Edit Delete Group ×                                     |                                                   |                        |                    |                        |                         |               |
|--------------------------------------------|---------------------------------------------------------------------|---------------------------------------------------|------------------------|--------------------|------------------------|-------------------------|---------------|
| dit Delete Group Test Delet                | e Group                                                             |                                                   |                        |                    |                        | Check Constraint Save 🔻 | Submit Cancel |
| ete group can process twenty thousand reco | rds at a time. To delete more records, create multiple delete group | os with a maximum of twenty thousand records in e | ach group and submit f | them for deletion. |                        |                         |               |
| Name Test [                                | elete Group                                                         |                                                   |                        | Description Test D | lelete Group           |                         |               |
| ems Item Structures Change Orders          | New Item Requests                                                   |                                                   |                        |                    |                        |                         |               |
|                                            |                                                                     |                                                   |                        |                    |                        |                         |               |
| Item Item Description                      | J <sup>20</sup> J <sup>20</sup> Ly Mieze a Detach a wrap            | Organization Name                                 | Organization           | Supplier           | Address Name           | Status                  | Details       |
|                                            | FEN MED 31 - 35 6 PER BOX                                           | ALBEMARLE - CLOTHING WAREHOU                      | ✓ 424580C              | All Suppliers 🗸    | All Supplier Addresses | ✓ Errors                | 5             |
| 0010579 INMATE PANTS, GR                   | LEN, MED OT 55, OT ENDOX                                            |                                                   |                        |                    |                        |                         |               |

14. Add the next item to be deleted to the delete group.

| All Designation and the                         |                                                                                                    |                                                                       |                                                                                                    |                                     |                                           | Û   |
|-------------------------------------------------|----------------------------------------------------------------------------------------------------|-----------------------------------------------------------------------|----------------------------------------------------------------------------------------------------|-------------------------------------|-------------------------------------------|-----|
| uct Information Manag                           | ement Manage Delete Groups × Edit Delete Group ×                                                                                     |                                                                       |                                                                                                    |                                     |                                           |     |
| dit Delete Gro                                  | oup Test Delete Group                                                                                                    |                                                                       |                                                                                                    | Check Constraint                    | Save <b>v</b> Sub <u>m</u> it <u>C</u> an | cel |
| elete group can proces                          | s twenty thousand records at a time. To delete more records, create m                                                                | nultiple delete groups with a maximum of twenty thousand records in e | ach group and submit them for deletion.                                                                    |                                     |                                           |     |
|                                                 | Name Test Delete Group                                                                                                    |                                                                       | Description Test Delete G                                                                                  | roup                                |                                           |     |
|                                                 |                                                                                                    |                                                                       |                                                                                                    | li li                               |                                           |     |
|                                                 |                                                                                                    |                                                                       |                                                                                                    |                                     |                                           |     |
| tems Item Structure                             | s Change Orders New Item Requests                                                                                                    |                                                                       |                                                                                                    |                                     |                                           |     |
| Actions • View •                                | Format ▼ ■ ■ X 3 <sup>TB</sup> ■ Freeze ■ De                                                                                         | tach ⇔Ĵ Wrap                                                          |                                                                                                    |                                     |                                           |     |
| Actions  View                                   | s Change Orders New Item Requests Format ▼ ■ ■ ★ 第 ☞ ■ Freeze ■ De Item Description                                                  | tach ⇔ <sup>ll</sup> Wrap<br>Organization Name                        | Organization Supplier Addr                                                                                 | ess Name S                          | tatus Details                             |     |
| Actions View View View View View View View View | s Change Orders New Item Requests Format ▼ ■ ■ ★ 第 ■ ★ 第 ■ Freeze ■ De Item Description Briefs, Disposable, Incontinent, Medium 24PK | tach ell Wrap<br>Organization Name<br>CENTRAL PHARMANCY (MEDICAL - (* | Organization         Supplier         Addr           Y         422046M         All Suppliers         All S | ess Name S<br>upplier Addresses V 0 | tatus Details                             |     |

15. Follow **Steps 7-10** above. Once the **Constraints Check** completes and passes the **Status** will show **Ready for Deletion**. Click **Submit**.

|                                                 |                                                                   | -                                                                                     |                         |                           |                                        |                              |                                              |
|-------------------------------------------------|-------------------------------------------------------------------|---------------------------------------------------------------------------------------|-------------------------|---------------------------|----------------------------------------|------------------------------|----------------------------------------------|
| it Delete C                                     | Group Test Delete Group                                           |                                                                                       |                         |                           |                                        | Check Constraint             | Save <b>v</b> Sub <u>m</u> it <u>C</u> ancel |
| te group can pro                                | cess twenty thousand records at a time. To delete more records    | s, create multiple delete groups with a maximum of twenty thousand records in eac     | ch group and submit     | them for deletion.        |                                        |                              |                                              |
|                                                 | N TIDLLO                                                          |                                                                                       |                         | Description Test          | Delete Group                           |                              |                                              |
|                                                 | Name lest Delete Group                                            |                                                                                       |                         |                           |                                        |                              |                                              |
|                                                 | Name Test Delete Group                                            |                                                                                       |                         |                           | li.                                    |                              |                                              |
| ns Item Struc                                   | warne rest Leiete Group                                           |                                                                                       |                         |                           |                                        |                              |                                              |
| ns Item Struc                                   | Name Test Delete Group                                            |                                                                                       |                         |                           | 6                                      |                              |                                              |
| ms_ltem Struc                                   | rvame test ∪elete Group<br>ctures Change Orders New Item Requests | 🔛 Detach 🛯 🚽 Wrap                                                                     |                         |                           | Æ                                      |                              |                                              |
| ns Item Struc<br>Actions View<br>Item           | v v Format v E E E X F F I Freeze<br>Item Description             | 📓 Detach 🛯 🐗 Wrap<br>Organization Name                                                | Organization            | Supplier                  | Address Name                           | Status                       | Details                                      |
| ns Item Struc<br>ctions View<br>Item<br>0018596 | v ▼ Format ▼ ■ New Item Requests                                  | Detach Wrap Organization Name CENTRAL PHARMANCY (MEDICAL - OTC) - DISTRIBUTION CENTER | Organization<br>422046M | Supplier<br>All Suppliers | Address Name<br>All Supplier Addresses | Status<br>Ready for Deletion | Details                                      |

NORTH CAROLINA OFFICE OF THE STATE CONTROLLER

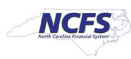

16. An Information window will appear. Click OK.

| 1 Information                                          | ×          |
|--------------------------------------------------------|------------|
| The Test Delete Group delete group was submitted for o | leletion.  |
|                                                        | 0 <u>K</u> |

17. Navigate to the **Mange Delete Groups** screen and the Delete Group **Last Activity** will show **Delete Group Submission** and **Last Activity Status Completed**.

|                                    | D <u>o</u> ne                        |
|------------------------------------|--------------------------------------|
|                                    |                                      |
| Saved Search                       | • •                                  |
|                                    |                                      |
|                                    | _                                    |
| Last Submission Date Last Activity | Last Activity Status                 |
|                                    | Completed                            |
|                                    | ated 2/29/24 Delete Group Submission |

18. Navigate to Manage Items task. Select the Item Class. Enter the Item number into the Item field. Click Search. The deleted item should not be associated with the Inventory Organization (warehouse) selected for deletion.

| uy   | je Items 🕜                                     | DAC Item Class    | ·                                                                                              |                         |                |                                                                            |                |                          | D <u>o</u> n                     |
|------|------------------------------------------------|-------------------|------------------------------------------------------------------------------------------------|-------------------------|----------------|----------------------------------------------------------------------------|----------------|--------------------------|----------------------------------|
| ٩d   | vanced Searc                                   | h                 |                                                                                                |                         |                |                                                                            |                |                          | Saved Search Application Default |
|      | ** Item Star                                   | ts with 🗸 0018596 | ** Keyword                                                                                     |                         |                |                                                                            |                |                          |                                  |
| **   | Description Star                               | ts with 🗸         |                                                                                                |                         |                |                                                                            |                |                          |                                  |
|      |                                                |                   |                                                                                                |                         |                |                                                                            |                | Se                       | arch Reset Save Add Fields       |
| ea   | rch Results                                    |                   |                                                                                                |                         |                |                                                                            |                |                          |                                  |
| ns r | ▼ View ▼ Form                                  | ltem              | Bescription                                                                                    | Manage Item Mass Change | is ∎tem Status | Long Description                                                           | Item Class     | Organization             | Primary Unit of                  |
|      |                                                |                   |                                                                                                |                         |                |                                                                            |                |                          | Measure                          |
|      | No Image                                       | 0018596           | Briefs, Disposable, Incontinent, Medium 24/PK                                                  | Approved                | Active         | Briefs. Disposable. Incontinent. Me                                        | DAC Item Class | ITEMMASTERORG            | PACK                             |
|      | 11/unubic                                      |                   |                                                                                                |                         |                |                                                                            |                |                          |                                  |
|      |                                                |                   |                                                                                                |                         |                |                                                                            |                |                          |                                  |
|      |                                                | _                 |                                                                                                |                         |                |                                                                            |                |                          |                                  |
|      | No Image<br>Available                          | 0018596           | Briefs, Disposable, Incontinent, Medium 24/PK                                                  | Approved                | Active         | Briefs, Disposable, Incontinent, Me                                        | DAC Item Class | 5200DACNI                | PACK                             |
|      | No Image<br>Available                          | 0018596           | Briefs, Disposable, Incontinent, Medium 24/PK                                                  | Approved                | Active         | Briefs, Disposable, Incontinent, Me                                        | DAC Item Class | 5200DACNI                | РАСК                             |
|      | No Image<br>Available                          | 0018596           | Briefs, Disposable, Incontinent, Medium 24/PK                                                  | Approved                | Active         | Briefs, Disposable, Incontinent, Me                                        | DAC Item Class | 5200DACNI                | PACK                             |
|      | No Image<br>Available<br>No Image<br>Available | 0018596           | Briefs, Disposable, Incontinent, Medium 24/PK<br>Briefs, Disposable, Incontinent, Medium 24/PK | Approved                | Active         | Briefs, Disposable, Incontinent, Me<br>Briefs, Disposable, Incontinent, Me | DAC Item Class | 5200DACNI<br>5200DACCENI | РАСК                             |

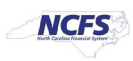

## Wrap-Up

This QRG covers an explanation on how to delete an inventory item in NCFS added in <u>Error</u>. By deleting an inventory item, the item is no longer associated with the Inventory Organization selected for deletion and transactions cannot be performed with the item.

## **Additional Resources**

• INV 109: Inventory Item Maintenance (ILT)

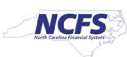